## Workflow : การบันทึกข้อมูลในโปรแกรมแผนที่ภาษี และทะเบียนทรัพย์สิน

#### การบันทึกข้อมูลเจ้าของทรัพย์สินในโปรแกรม แผนที่ภาษีและทะเบียนทรัพย์สิน LTAX 3000 V.4

### การบันทึกข้อมูลเจ้าของทรัพย์สิน

- เลือก ทะเบียนทรัพย์สิน
- เลือก บันทึกและค้นหาเจ้าของทรัพย์สิน
- เลือก เพิ่มเจ้าของกรรมสิทธิ์ ใส่รายละเอียด
- กดบันทึกข้อมูล

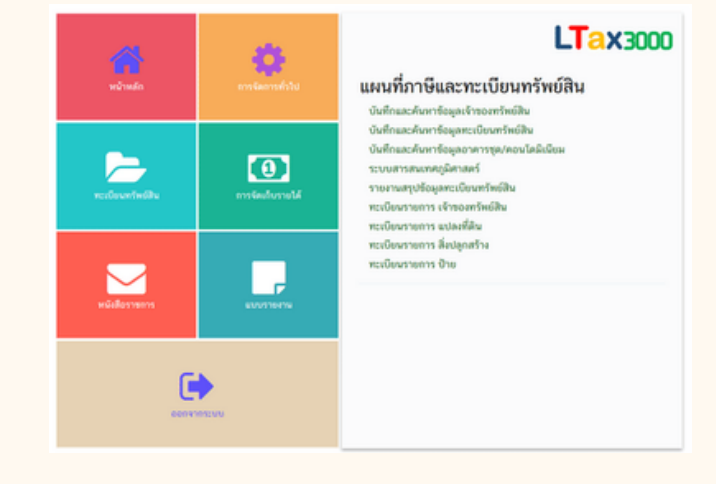

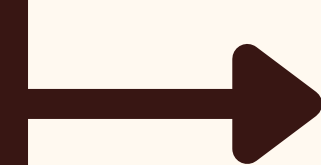

# การบันทึกข้อมูลที่ดินและสิ่งปลูกสร้าง

- พิมพ์ชื่อ หรือชื่อ–สกุล ของเจ้าของทรัพย์สินที่ต้องการค้นหา เลือก ค้นหา แล้วคลิกเลือกรายการที่ต้องการ
- เลือก เพิ่มแปลงที่ดิน ตรวจสอบชื่อ–สกุล และบันทึกรายละเอียดของ แปลงที่ดินให้ถูกต้อง ครบถ้วน แล้วกดบันทึกข้อมูล
- เลือก <u>เพิ่มประเภทการใช้ประโยชน์ในแปลงที่ดิน</u> ดังนี้
  1: เกษตรกรรม

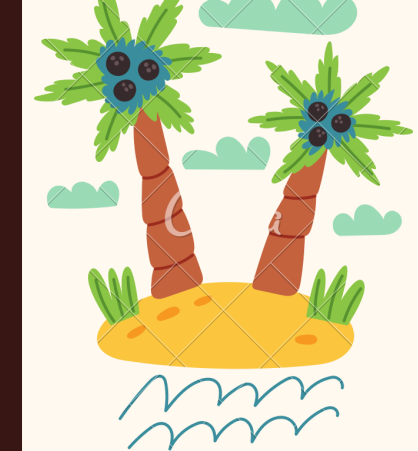

2-(1) ที่อยู่อาศัย-หลังหลัก และหลังอื่นๆ อยู่บนพื้นที่เดียวกัน
 2-(2) ที่อยู่อาศัย-หลังหลัก (กรณีไม่ใช่เจ้าของกรรมสิทธิ์ที่ดิน)
 2-(3) ที่อยู่อาศัย-หลังอื่นๆ

- 3:อืุ่นๆ (ไม่ใช่เกษตรกรรมหรือที่อยู่อาศัย)
- 4 : ทิ้งไว้ว่างเปล่า/รกร้าง
- 5:ใช้ประโยชน์หลายประเภท
- กดบันทึกข้อมูล
- กรณีมีสิ่งปลูกสร้างในที่ดิน เลือก <u>เพิ่มรายการสิ่งปลูกสร้าง</u> และเลือกการใช้ประโยชน์ในสิ่งปลูกสร้าง กดบันทึกข้อมูล

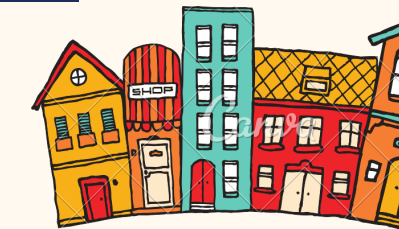

# ตรวจสอบข้อมูลที่บันทึกในระบบ

| rendby |     |    |     |                   |                    |   |   |     |     |   |    | randeipatu                              |                            |   |      |          |        |       |      |        |      |                      |           |    |
|--------|-----|----|-----|-------------------|--------------------|---|---|-----|-----|---|----|-----------------------------------------|----------------------------|---|------|----------|--------|-------|------|--------|------|----------------------|-----------|----|
| •      | da. | 11 | -0. | 10.<br>10.<br>10. | aruth<br>sylvenica | 3 | ~ | *11 | 111 |   | 6m | three per<br>back<br>back<br>configured | N<br>Colori<br>ara<br>Case | • | 12   | 11111    | 1-1-22 | 3:552 | 1000 | apr de | fun. | nan<br>jak<br>oslasi | = } } 4 = | 11 |
| -      | -   | -  | -   |                   | naime.             | ٠ | • |     |     |   |    |                                         |                            |   |      | winese A |        | -     |      | -      |      |                      |           |    |
| •      | 544 |    | -   | -                 | 1,42100            | • | • |     |     |   |    |                                         |                            |   | -    | and a    | 44.618 | -     |      | •      |      |                      |           |    |
| •      | -   | -  | **  | -                 | 1,4740             | • | • | •   | -   | • | _  | -                                       |                            | - | -114 | nine     | 4      |       | -    |        | _    |                      |           |    |
|        |     |    |     |                   |                    |   |   |     |     |   |    |                                         |                            |   |      |          |        |       |      |        |      |                      |           |    |
|        |     |    |     |                   |                    |   |   |     |     |   |    |                                         |                            |   |      |          |        |       |      |        |      |                      |           |    |
|        |     |    |     |                   |                    |   |   |     |     |   |    |                                         |                            |   |      |          |        |       |      |        |      |                      |           |    |

- พิมพ์ชื่อ หรือชื่อ–สกุล ของเจ้าของทรัพย์สินที่ต้องการค้นหา เลือก ค้นหา แล้วคลิกเลือกรายการที่ต้องการ
- กด พิมพ์ ภ.ด.ส. 3 แล้วตรวจสอบรายการ

#### ้ข้อระเบียบ : พระราชบัญญัติภาษีที่ดินและสิ่งปลูกสร้าง พ.ศ. 2562

ผู้รับผิดชอบ : นางสาวชลธิชา วรรณแจ้ง นางสาวปรียาภา ศรีใหม่